## Add Your Photo to Agent Search Results in REcolorado and Matrix

|                                | RE COLORADO Home Search Stats        | My Matrix PRealist Tax RPR Deed Search Finance | Links Input |
|--------------------------------|--------------------------------------|------------------------------------------------|-------------|
|                                |                                      | ۹                                              |             |
| Log in to Matrix               | + Input                              |                                                | ×           |
|                                | Listings                             |                                                | - 81        |
| Click "Input"                  | Add new or Edit existing Listings    |                                                | - 81        |
|                                | Quick Modify:                        |                                                | - 81        |
|                                | HLOIGY# LOIN                         |                                                | - 81        |
|                                | Agent Photo / Office Logo            |                                                | - 81        |
|                                | Add new or Edit existing Agent Photo |                                                | _           |
| Under Agent Photo/Office Logo  |                                      |                                                |             |
| Click "Edit Existing" 2        |                                      |                                                |             |
| <u> </u>                       |                                      |                                                |             |
|                                |                                      |                                                |             |
| • Enter your Agent ID in the " | Agent ID to modify" field 🚺          |                                                |             |
|                                |                                      |                                                |             |
|                                |                                      |                                                |             |
|                                |                                      |                                                | -           |
|                                |                                      | Modify Agent                                   |             |
|                                | Use                                  | this page to modify an existing record.        |             |
|                                | Ag                                   | Agent - Input Search 3 Modify Cance            | el          |
| Click "Modify"                 |                                      | Agent ID Agent Phone                           |             |
|                                |                                      | © ©                                            |             |
|                                |                                      | First Name Last Name                           |             |
|                                |                                      | Office ID Email                                |             |
|                                |                                      | 0                                              |             |
|                                |                                      |                                                | _           |
|                                | 6                                    |                                                |             |
|                                |                                      | Cancel Search                                  |             |
|                                |                                      |                                                |             |
| Modify Agent                   |                                      |                                                |             |
| - Click "Managa Photos"        | RBURKE Ry Burke                      | MLIST METROLIST                                | EMPLOYEES   |
| • Click Manage Photos          | Select Form                          |                                                | _           |
|                                | RETS Password Change                 |                                                |             |
|                                | Other Options                        |                                                | _           |
|                                | Manage Photos                        |                                                | _           |
|                                | Show Input Audi                      |                                                | _           |
|                                |                                      |                                                | _           |
|                                | Cancel                               |                                                |             |
|                                |                                      |                                                | -           |
|                                |                                      |                                                |             |

For additional support contact Customer Care 303.850.9576

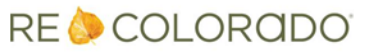

## Matrix How To

## Add Your Photo to Agent Search Results in REcolorado and Matrix

Click "Browse" 6 to select a photo from your computer

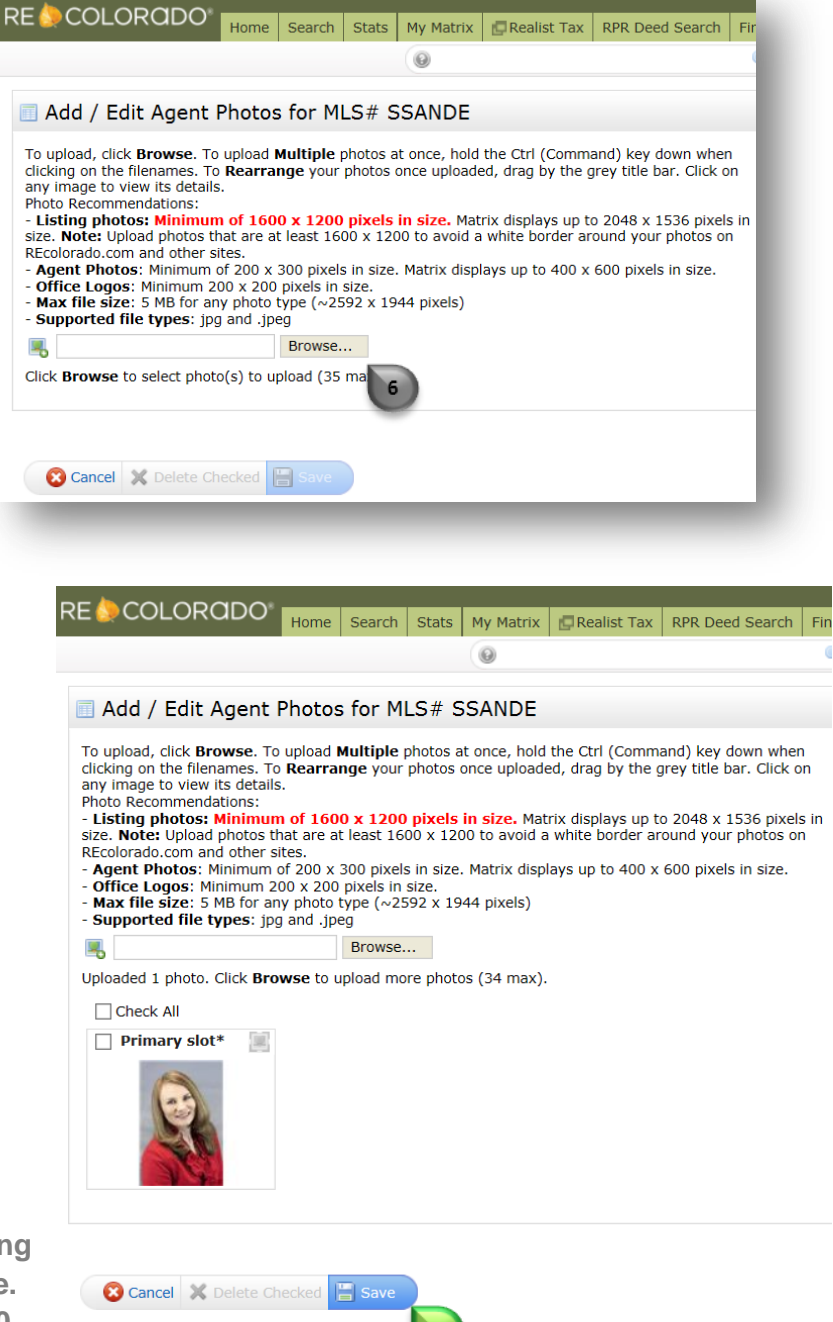

The photo you select will appear

7

Click "Save"

Note: Corelogic recommends uploading photos at least 200 x 300 pixels in size. Matrix displays photos up to 400 x 600 pixels in size.

For additional support contact Customer Care 303.850.9576

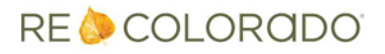